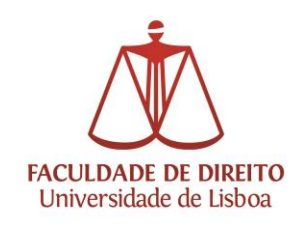

## Configuração de VPN em Windows 10

• Abrir o menu "Iniciar" e clicar em "Definições":

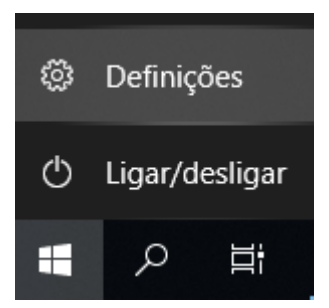

• Escolher "Rede e Internet":

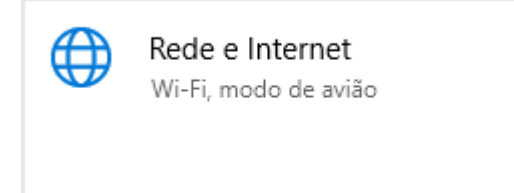

• No separador "VPN", adicionar uma ligação VPN:

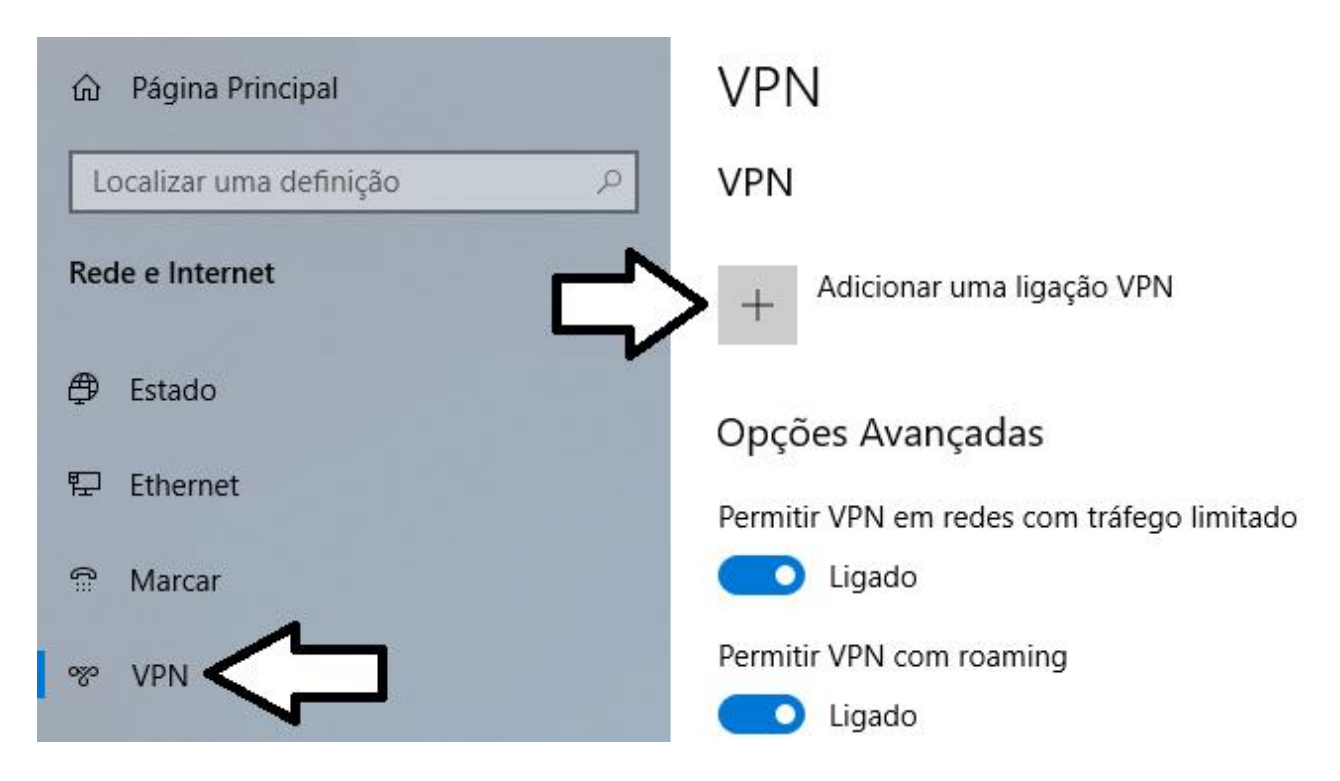

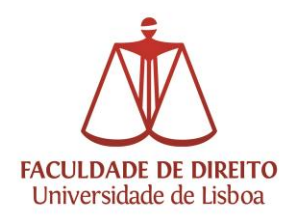

## Núcleo de Apoio Técnico

| Adicionar uma ligação VPN                 |                                     |
|-------------------------------------------|-------------------------------------|
| Fornecedor de VPN                         |                                     |
| Windows (incorporado)                     | ✓                                   |
|                                           |                                     |
| Nome da ligação                           |                                     |
| VPN FDUL                                  |                                     |
| Nome ou endereco do servidor              |                                     |
| vnn ulishoa nt                            | ×                                   |
| vpmuibboulpt                              |                                     |
| Tipo de VPN                               |                                     |
| L2TP/IPsec com chave pré-partilhada       | ✓                                   |
|                                           |                                     |
| Chave pré-partilhada                      |                                     |
| •••••                                     | vpn@ul                              |
| Tipo de informações de início de sessão   |                                     |
| Nome de utilizador e palavra-passe        | $\sim$                              |
|                                           | -                                   |
| Nome de utilizador (opcional)             | (nome de utilizador)@campus.ul.pt   |
|                                           |                                     |
|                                           | (nome de utilizador)@edu.ulisboa.pt |
| Palavra-passe (opcional)                  |                                     |
|                                           |                                     |
|                                           |                                     |
| Memorizar as minhas informações de início | de sessão                           |
|                                           |                                     |
|                                           | Guardar Cancelar                    |

- Em "Fornecedor de VPN", escolher "Windows (incorporado)"
- Em "Nome de ligação", escrever o nome da ligação (facultativo), exemplo: VPN FDUL
- Em "Nome ou endereço do servidor", escrever: vpn.ulisboa.pt
- Em "Tipo de VPN", escolher "L2TP/IPsec com chave pré-partilhada"
- Em "Chave pré-partilhada", escrever: vpn@ul
- Em "Tipo de informações de início de sessão", escolher "Nome de utilizador e palavra-passe" Deverá introduzir as credenciais de acesso ao Fénix/Eduroam, com o sufixo @campus.ul.pt ou @edu.ulisboa.pt
- Pressionar no botão "Guardar"

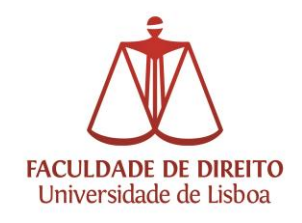

- VPN FDUL Ligar Opções avançadas Remover ou VPN FDUL VPN FDUL Ligar Ul.pt Ligado Ul.pt Ligado Ligar
- A ligação VPN deverá ser activada/desactivada manualmente:

Sendo que será necessário que exista no dispositivo uma ligação à internet via cabo ou Wi-Fi.

## Caso tenha dificuldades em efetuar a conexão VPN, sugerem-se os seguintes passos:

1. Alteração do Tipo de VPN para o Protocolo PPTP (mantendo o resto das configurações):

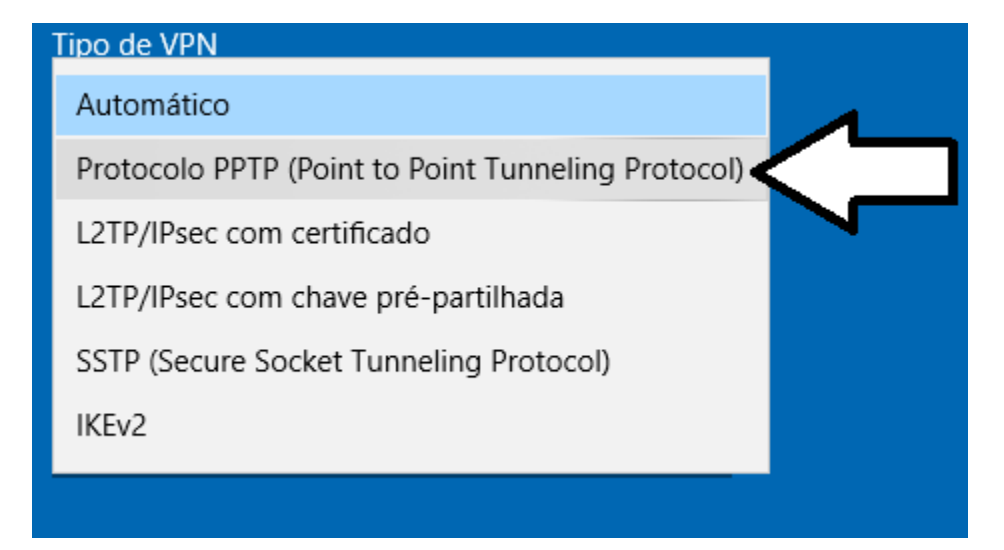

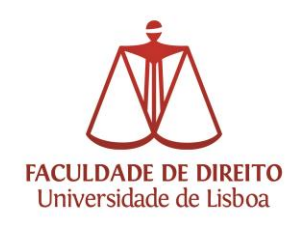

- 2. Alteração das definições avançadas da VPN:
  - Abrir o menu "Iniciar" e clicar em "Definições":

| ŝ | Definiçô | bes (   |
|---|----------|---------|
| ₾ | Ligar/de | esligar |
|   | Q        |         |

• Escolher "Rede e Internet":

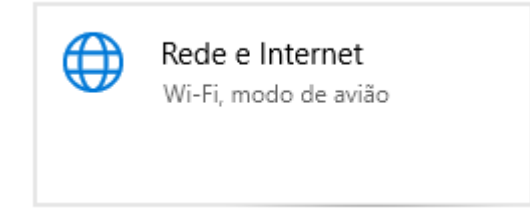

• Seleccionar "Estado":

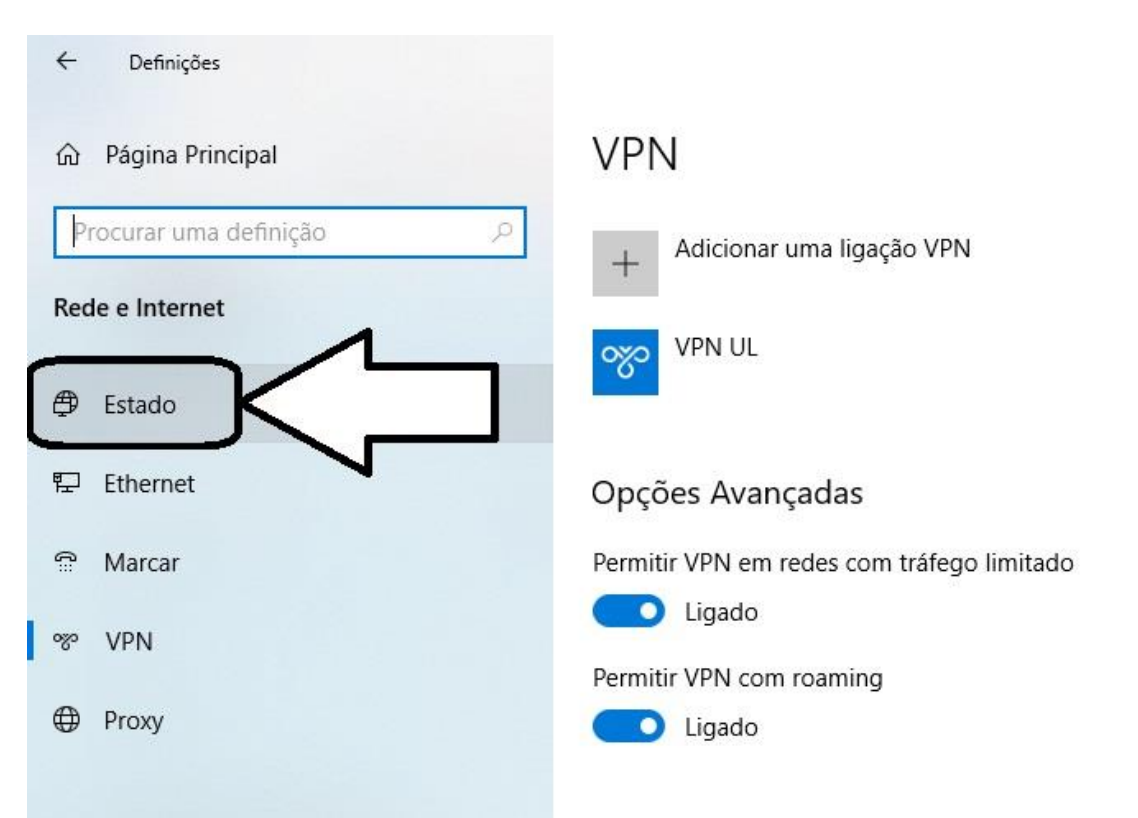

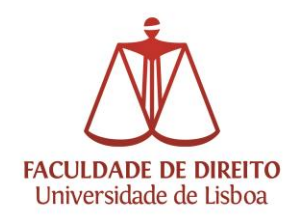

| Dennições                |                                                                                                    |  |
|--------------------------|----------------------------------------------------------------------------------------------------|--|
| Página Principal         | Estado                                                                                                    |  |
| Procurar uma definição 🖉 | Estado da rede                                                                                                    |  |
| Rede e Internet          | □—□—                                                                                                    |  |
| Æ Estado                 | Ethernet<br>ul.pt                                                                                                    |  |
| 🔛 Ethernet               | Está ligado à Internet                                                                                                    |  |
| Marcar                   | Caso tenha um plano de serviço de dados limitado, pode<br>fazer desta rede uma ligação com tráfego limitado ou alterar<br>outras propriedades. |  |
| % VPN                    | Ethernet 20.4 GB<br>Nos últimos 30 dias                                                                                                    |  |
| Proxy                    | Propriedades Utilização de dados                                                                                                    |  |
|                          | Hostrar redes disponíveis<br>Veja as opções de ligação à sua volta.                                                                            |  |
| N                        | Definições avançadas de rede                                                                                                    |  |
| $\Box$                   | Alterar opções do adaptador<br>Ver adaptadores de rede e alterar as definições de ligação.                                                     |  |

• Clicar em "Alterar opções do adaptador":

 Clicar <u>com o botão direito</u> do rato no adaptador que corresponde à VPN que criou e seleccionar "Propriedades":

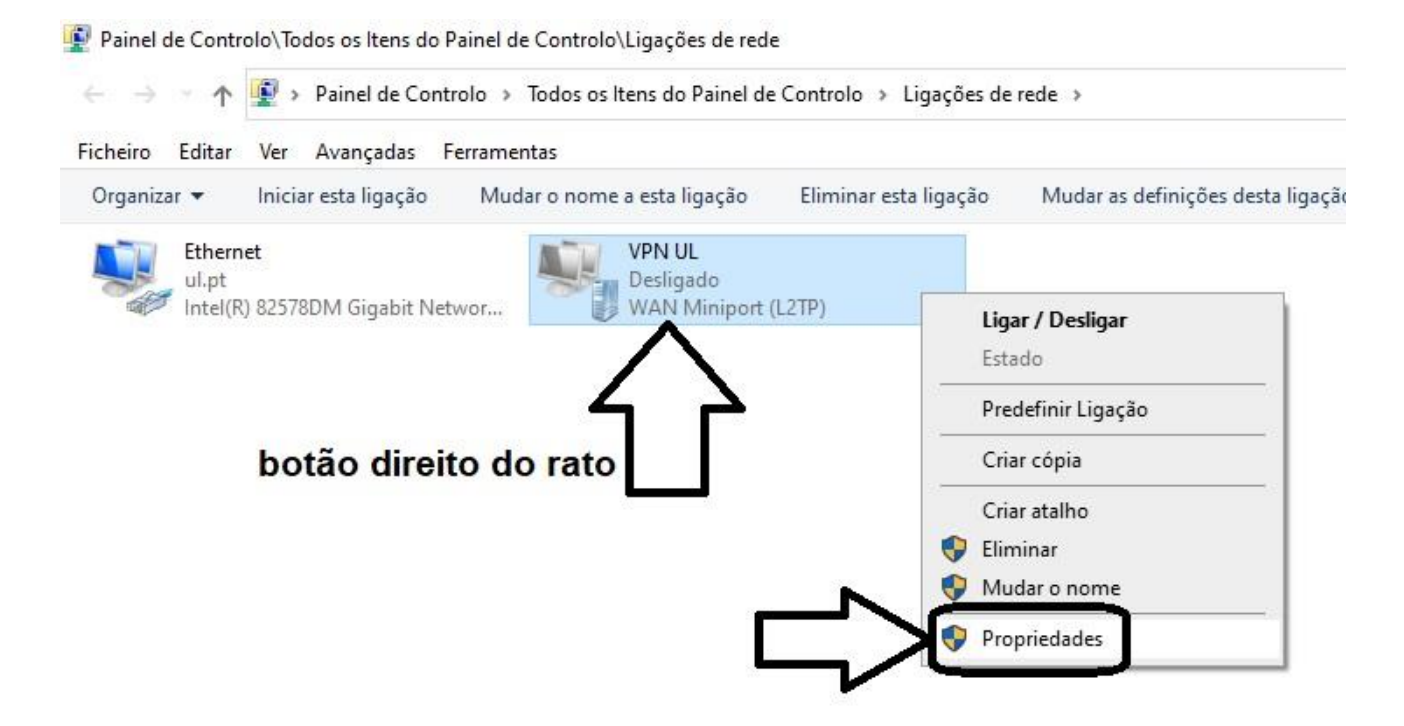

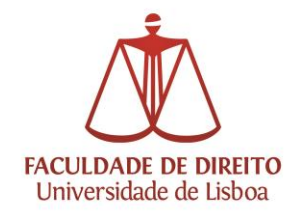

 Seleccionar o separador "Segurança", clicar em "Encriptação opcional (lig. efetuada mesmo sem encriptação)" e escolher: "Encriptação obrigatória (lig. desligada se serv. recusar)"; colocar no círculo ao lado de "Permitir estes protocolos"; colocar o visto à esquerda de: "Protocolo CHAP (Challenge Handshake Auth. Protocol)" e finalmente clicar em "OK":

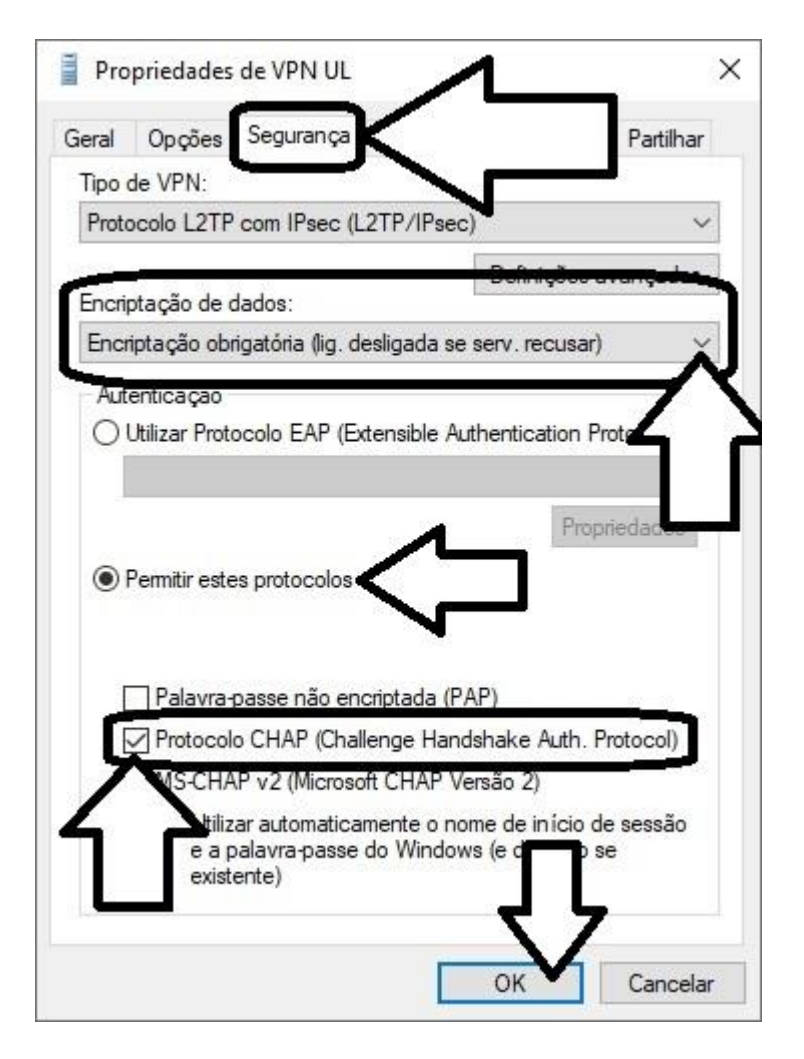

• Tentar ligar novamente a VPN:

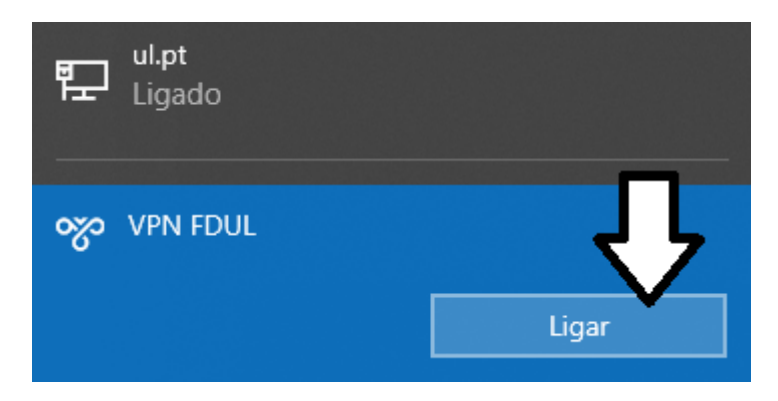